Тренинговый Центр Анфисы Бреус "Вдохновение"

Пошаговые инструкции по управлению и ведению блога на WordPress

# Урок №15

# Тема: Метки: создание, управление, отображение

Вопросы:

•Что такое метки, зачем нужны. Где отображаются метки, Как создать метки.

- •Управление, редактирование метками в разделе «Метки»
- •Как поставить метку в меню
- •Как отобразить метки в боковой колонке
- •Как шаблон AB-Inspiration решает проблему дубликации контента

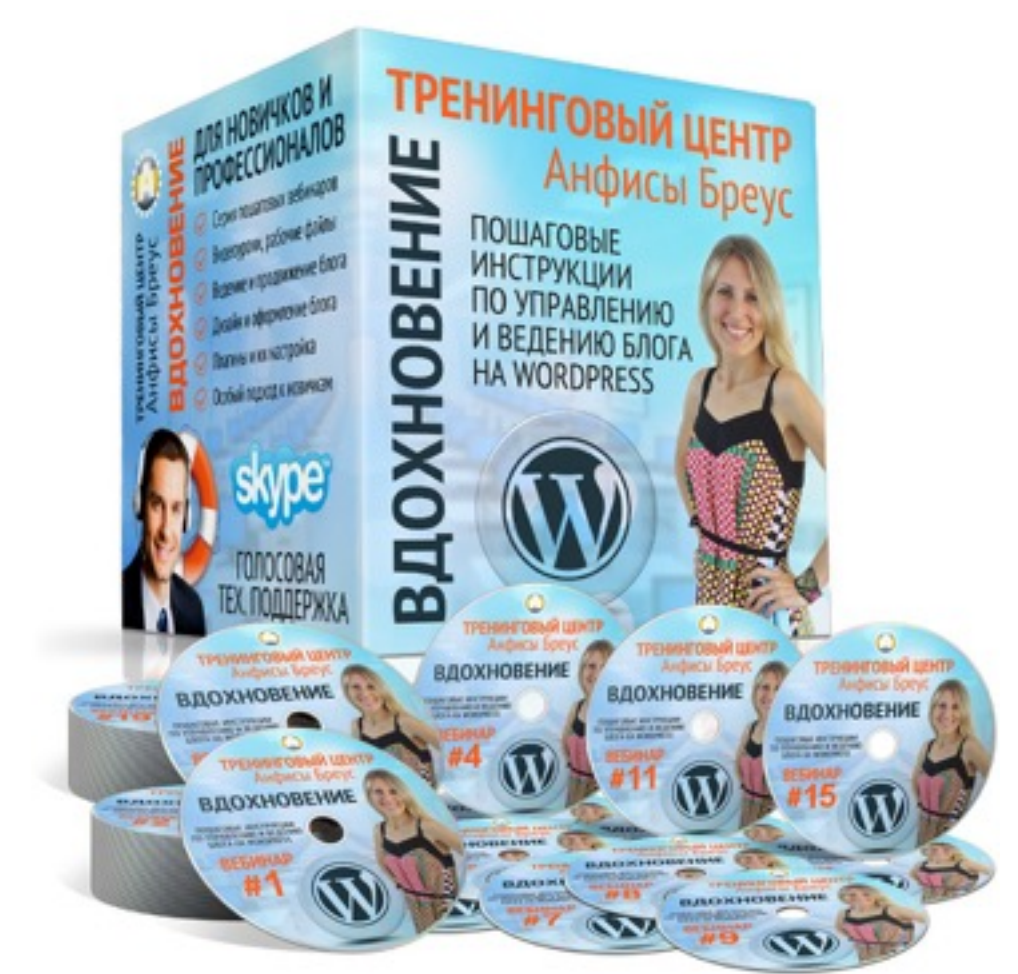

## Что такое метки

## **Tag** = метка, бирка, ярлык **Tag** = связывать, соединять

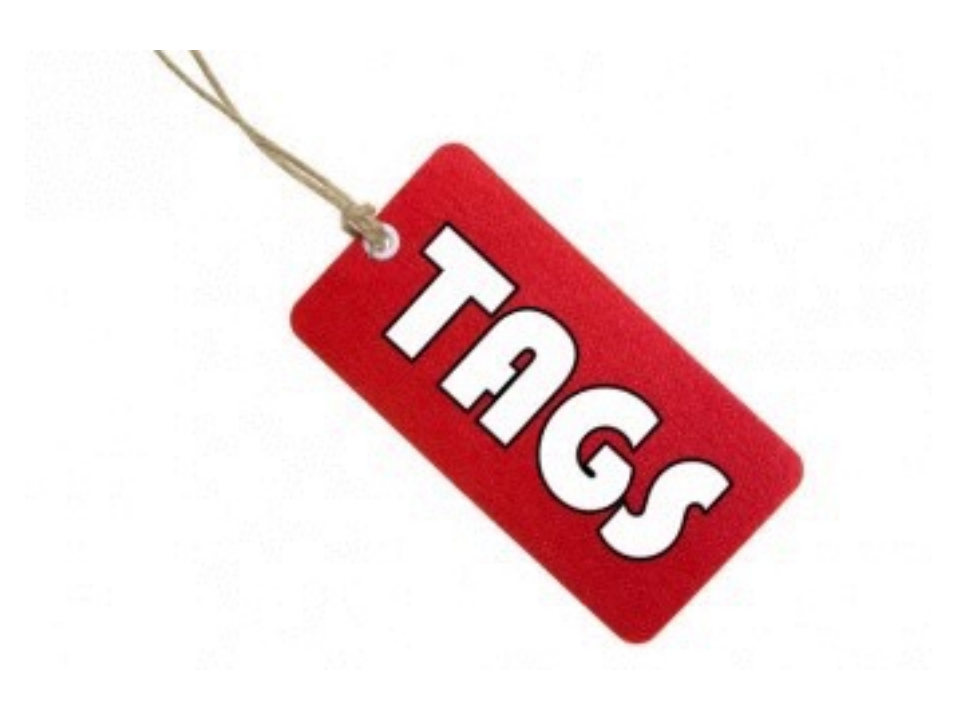

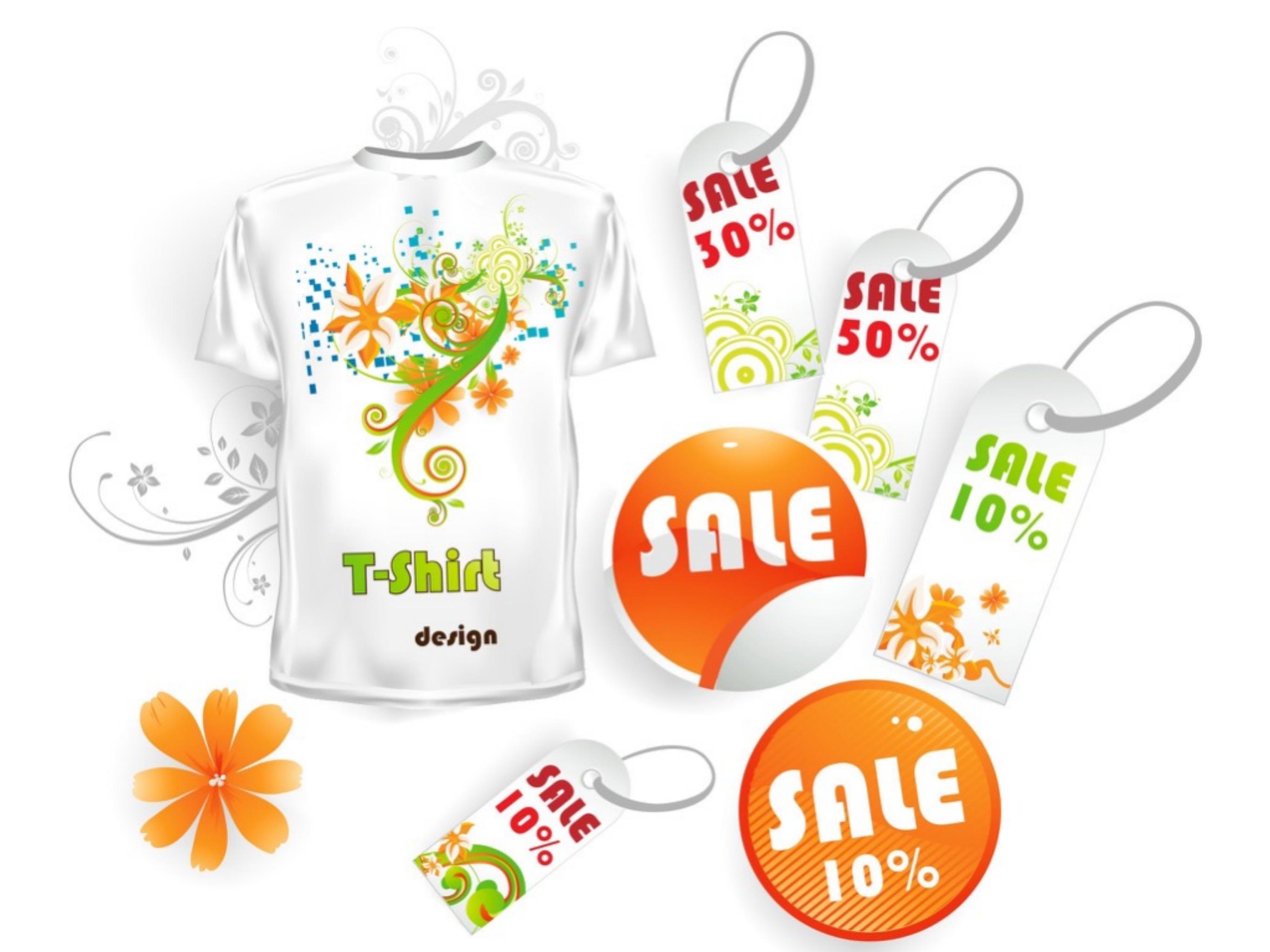

## Чем отличаются метки от рубрик

http://wptraining.ru

# **Рубрики** = отделы футболки, платья, шорты итд

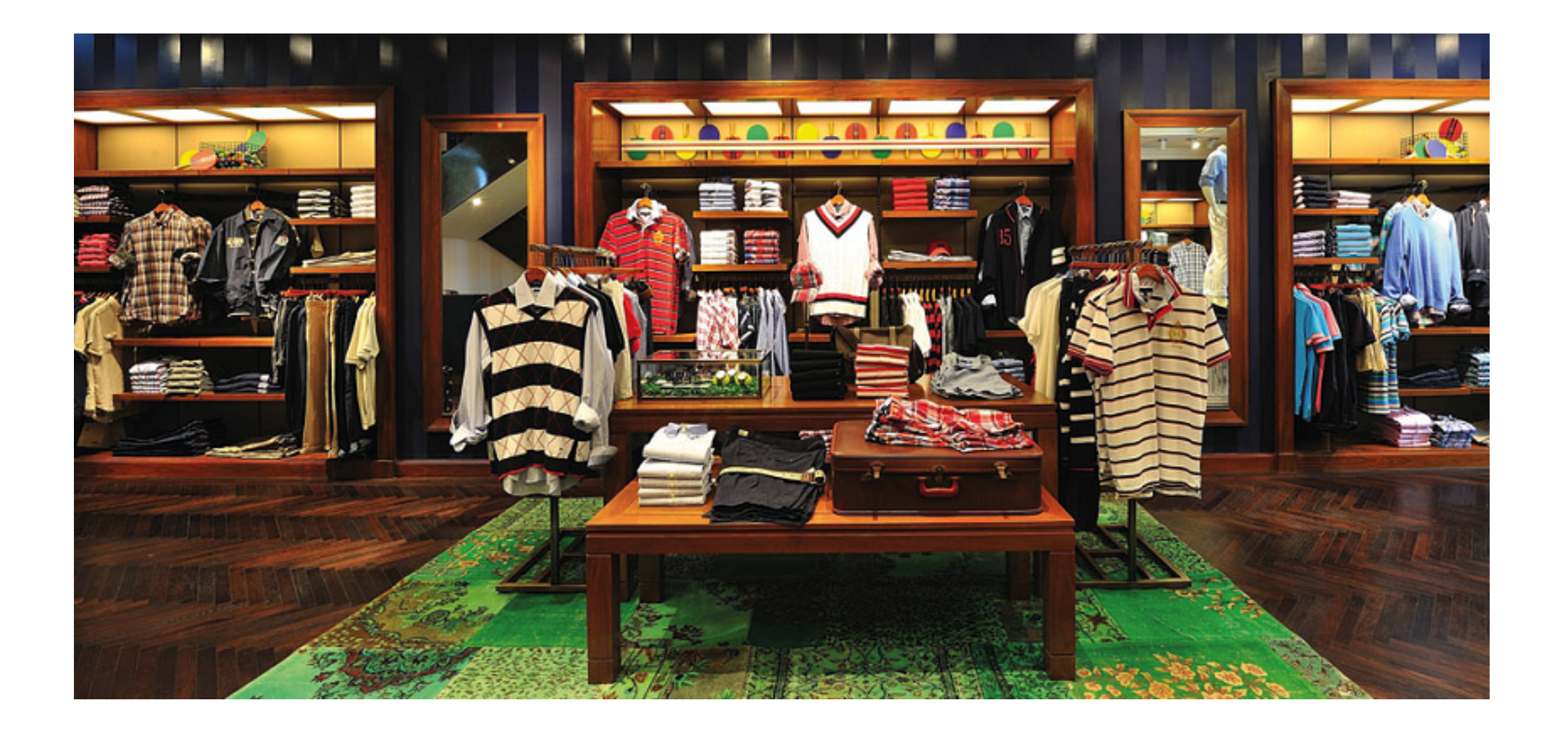

# Метки = теги (бирки, ярлыки) распродажа, марка, скидка, новая коллекция итд

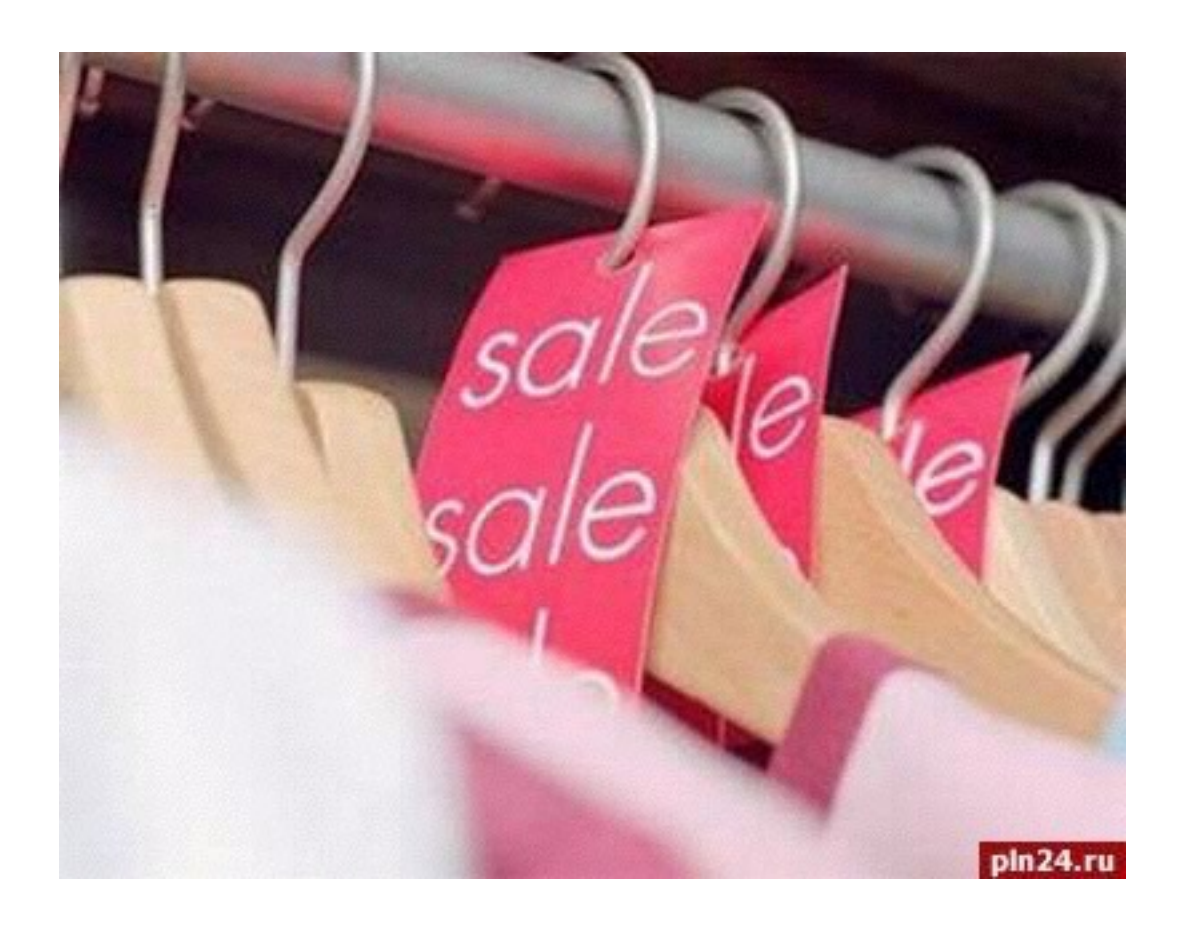

## Зачем нужны метки (теги) на блоге

## **Tag** = метка, бирка, ярлыки **Tag** = связывать, соединять

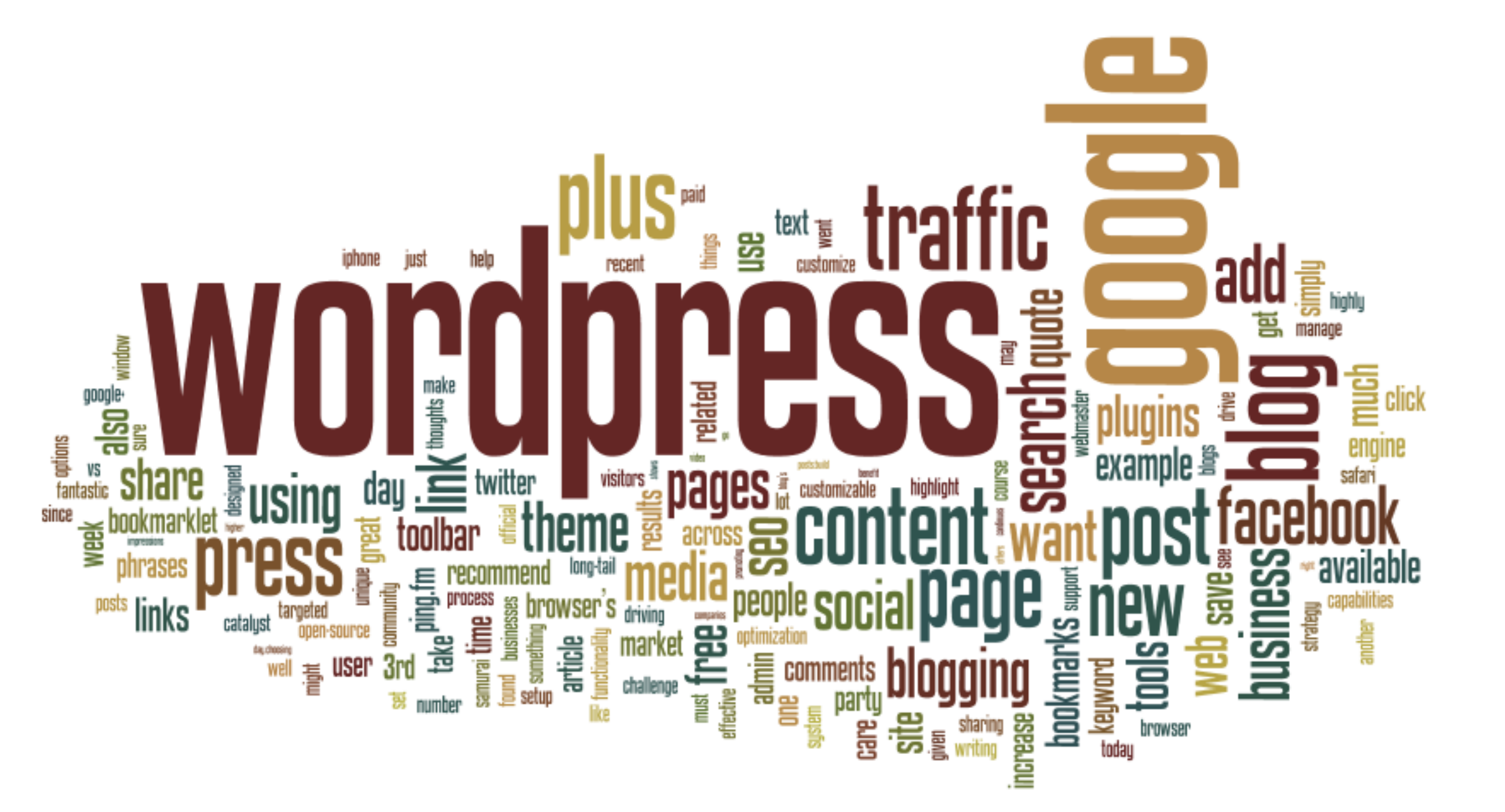

- Навигация по блогу (виджет «Облако меток»)
- Группирование постов по меткам (архив метки с записями помеченными данной меткой)
- Перелинковка записей
- Ключевые слова для поисковиков

http://wptraining.ru

# Где отображаются метки

## Виджет

#### Метки

facebook share button facebook аккаунт деактивирован Google+ Google Analytics Google plus Smartresponder Бесплатные доски объявлений Интервью Кирилл лейцихович МЛМ На Автопилоте 2.0 Статистика Флеш плеер для сайта Шаблон АВ-Inspiration бизнес блог бизнес блоги бизнес в интернет бизнес во время отдыха бизнес и отдых Вебинар ведение блога выбор хостинга генератор трафика доски объявлений заработать в Интернет кнопки поделиться компоновщик url МЛМ млм-блог млм блог за 1 час отслеживание событий ПЛАГИНЫ WordPress плагины для wordpress плагины для бизнес блога поздравления посетители блога продвижение блога раскрутка раскрутка блога создание бизнес блога статистика Feedburner успех фид фрилансер хостинг для блога эффективность блога

## В конце каждой статьи

Sed efficitur sem leo, quis placerat ligula congue eget. In hac habitasse platea dictumst. Phasellus a dolor sed odio molestie condimentum quis a odio. Aenean ultricies tortor nec ultrices pretium. Praesent vitae velit quam. Sed orci lectus, feugiat non augue ac, molestie gravida nulla.

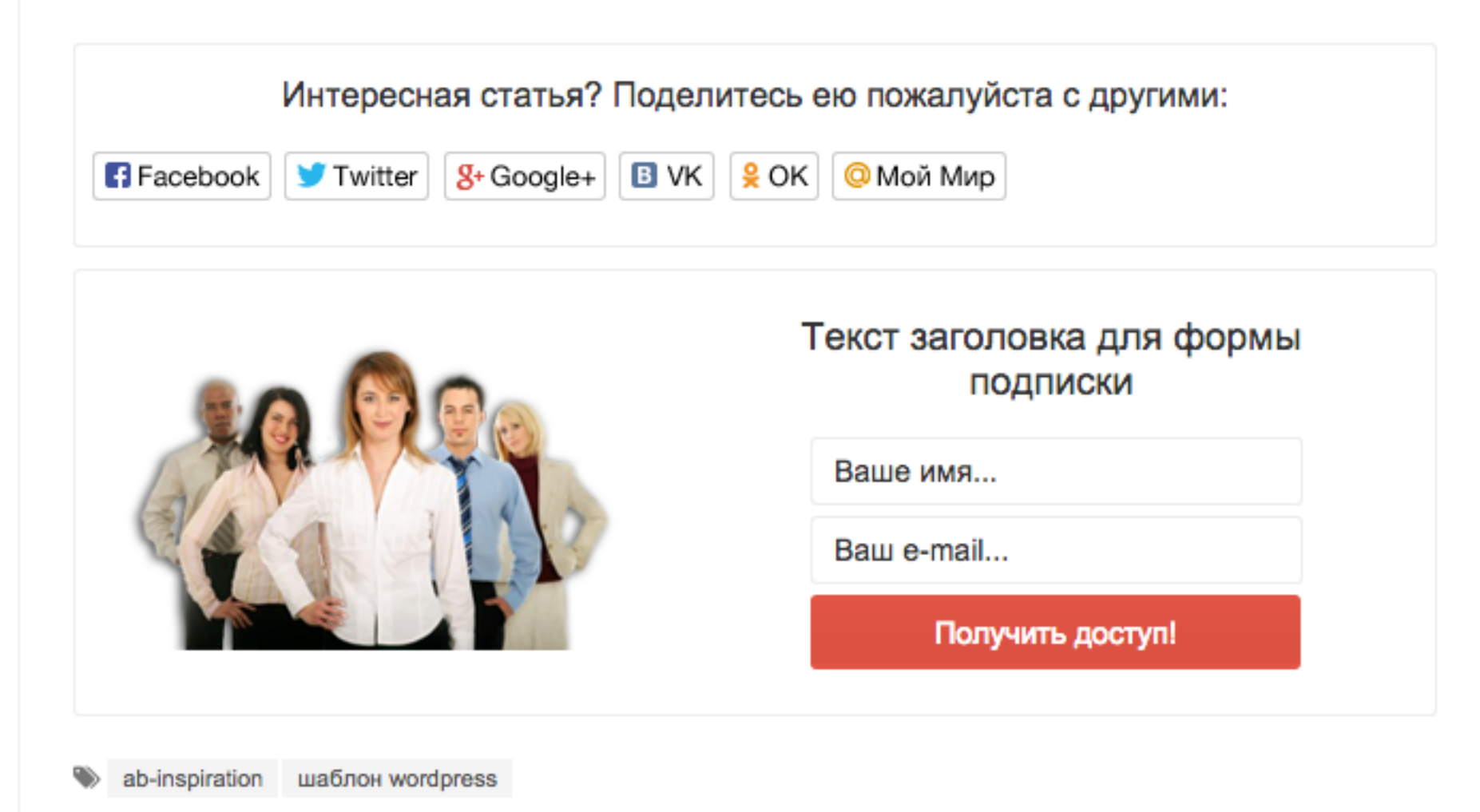

### Страница с записями отмеченными меткой

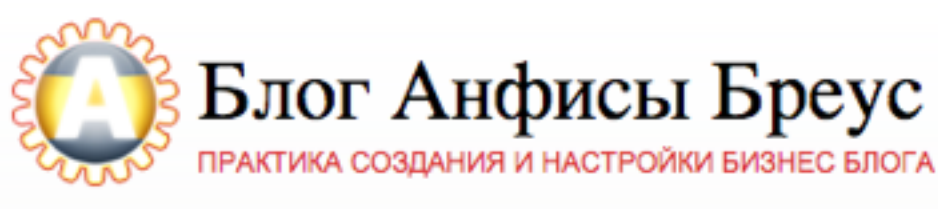

Блог

Главная

Обучение

Отзывы

Контакты

Tag Archives: Шаблон AB-Inspiration

### Мастер-Класс по изменению внешнего вида блога на шаблоне AB-Inspiration. Вебинар 2- 14.03.2015.

📰 16 марта 2015 💄 Автор: Анфиса Бреус 🆫 2 комментария

Легко и просто сделать свой собственный, уникальный, непохожий на других, без специальных технических знаний, внешний вид блога на шаблоне AB-Inspiration.

14 марта я провела второй, в этом году, мастер-класс по изменению внешнего вида блога на WordPress с помощью шаблона AB-Inspiration. Первый мастер - класс смотрите здесь.

Желаемый внешний вид блога был определен путем голосования самими пользователями шаблона AB-Inspiration. На втором мастер классе мы создали вот такой внешний вид:

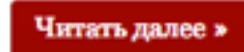

#### Рубрики

- Без рубрики (1)
- Ведение блога (28)
- Видеоответы Анфисы Бреус (8)

Об Авторе

- Идеи для бизнеса (9)
- Личное (22)
- Мастер-классы (4)
- Haстройка WordPress (51)
- Обучение (49)
- Плагины WordPress (13)
- Плагины для AB-Inspiration (13)
- Раскрутка и продвижение блога (34)
- Фишки без плагинов (13)
- Шаблон AB-Inspiration (35)
- Эксперимент (4)

Расписание БЕСПЛАТНЫХ Вебинар-Тренингов По Ведению И Управлению Блога Ha WordPress

#### четверг, 30 апреля Урок №15 Публикация записи 18:30 понедельник, 4 мая 18:30 Урок №16 Медиафайлы

Меню

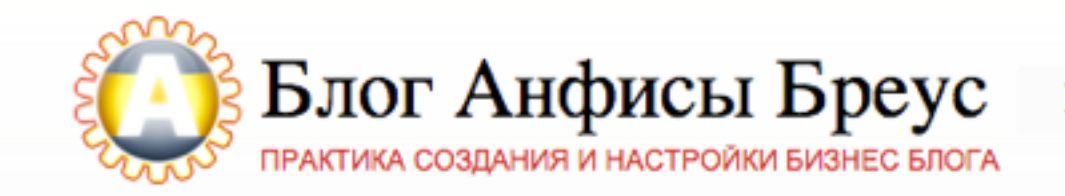

Главная

Блог

Обучение

Об Авторе Отзывы

Контакты

## Будьте Первым И Узнаете О Всех Важных Обновлениях, Предложениях и Конкурсах!

Введите Ваше Имя и E-Mail ниже, чтобы узнать раньше других! Подписавшись на рассылку Вы получите наш Особый Подарок Прямо Сейчас!

| Введите Ваше Имя | Ваш Емаил | Хочу Быть Первым!                                   |
|------------------|-----------|-----------------------------------------------------|
|                  |           | <br>ия, что Ваши данные останутся конфиденциальными |

http://wptraining.ru

### Ключевые слова в мета теге

<!-- All in One SEO Pack 2.2.6.2 by Michael Torbert of Semper Fi Web Designob\_start\_detected [-1,-1] --> <meta name="keywords" content="Шаблон ab-inspiration" />

```
<link rel="canonical" href="http://anfisabreus.ru/2015/03/master-klass-2-
izmenenie-vneshnego-vida-bloga-na-shablone-ab-inspiration/" />
<!-- /all in one seo pack -->
```

### Ключевые слова в мета теге

| Hac | тройки ключей                                                |            |             | ? Help ▲ |
|-----|--------------------------------------------------------------|------------|-------------|----------|
| ?   | Использовать ключи:                                          | • Включить | О Отключить |          |
| ?   | Переводить рубрики в<br>ключи:                               |            |             |          |
| ?   | Переводить метки в<br>ключи:                                 |            |             |          |
| ?   | Dynamically Generate<br>Keywords for Posts<br>Page/Archives: |            |             |          |

# Как прикрепить метки к статье

# Шаг 1

1. Открыть статью для редактирования

2.Справа найти блок «Метки»

З.Нажать на ссылку «Выбрать из часто используемых

#### меток»

4.Выбрать из списка существующих меток одну за другой

| Эз Добавить медиафайл                                                                                                    | Визуально      | Текст    | Метки 2                                                                                                    |
|----------------------------------------------------------------------------------------------------|----------------|----------|----------------------------------------------------------------------------------------------------|
| В І ме ї ї і і і і — т ті 2 2 2 2 2 2 2 2 2 0 отзывы т → Тви<br>Абзац т U = <u>А</u> т і 2 Ω ї ті 1 / С 0                                                                                                    | r <del>v</del> | ×        | Добавить                                                                                                    |
| <ul> <li>14.10. Как поставить рубрику в меню.</li> <li>14.11. Как отобразить последние записи из рубрики на "Входной странице"</li> <li>14.12. Как отобразить рубрики в боковой колонке блога.</li> <li>14.13. Как шаблон AB-Inspiration решает проблему дубликации контента.</li> </ul>                                             |                | 3        | метки разделяются запятыми<br>Шаблон AB-Inspiration<br>Выбрать из часто используемых меток                                                                                                    |
| <ul> <li>14.14. Викторина по теме "Рубрики"</li> <li>14.15. Послесловие к уроку №14:"Рубрики: создание, управление, отображение"</li> <li>Обучение проходили 77 блогеров.</li> <li>Вебинар прошел в великолепной дружественной обстановке. Все отлично порабо прошла как всегда на отлично!</li> <li>Полная запись урока:</li> </ul> | отали. Виктор  | ина<br>4 | Гасевоок share button facebook аккаунт<br>деактивирован Google Google<br>Алаlytics Google plus Smartresponder<br>Бесплатные доски объявлений Интервью<br>Кирилл Лейцихович МЛМ На<br>Автопилоте 2.0<br>Статистика флеш плеер для сайта<br>Цаблон АВ-<br>Inspiration бизнес в |
|                                                                                                    |                |          |                                                                                                    |

# Шаг 2

Справа найти блок «Метки»
 В поле впишите метки через запятую
 Нажать на кнопку «Добавить»

# Если в списке нет подходящих меток

| 🤋 Добавить медиафайл                                                        | Визуально    | Текст    | Дата: <b>22.04.2015 17:09</b> Изменить |
|-----------------------------------------------------------------------------|--------------|----------|----------------------------------------|
| В І не 🗄 🗄 😘 — 🗄 🗄 🖉 🗄 🚟 Отзывы 🕶 У Твит у                                  | Ŧ            | $\times$ | Отключить рейтинг для этой записи      |
| Абзац 🔻 🖳 🛋 🖉 🕰 🐺 🏗 🥐 🕼                                                     |              |          | Удалить Обновить                       |
| 14.4. Как создать рубрику. Способ №2.Создание рубрики в разделе рубрики.    |              |          |                                        |
| 14.5. Как создать рубрику. Важный замечание по поводу "ярлыка".             |              |          | d                                      |
| 14.6. Управление рубриками.                                                 |              |          | Метки                                  |
| 14.7. Родительская рубрика.                                                 |              |          |                                        |
| 14.8. 1-й способ изменения название рубрики по умолчанию "Без рубрики".     |              |          | Собучение, управление Добавить         |
| 14.9. 2-й способ изменения название рубрики по умолчанию "Без рубрики".     |              |          | Метки разделяются запятыми             |
| 14.10. Как поставить рубрику в меню.                                        |              |          |                                        |
| 14.11. Как отобразить последние записи из рубрики на "Входной странице"     |              |          | Выбрать из часто используемых меток    |
| 14.12. Как отобразить рубрики в боковой колонке блога.                      |              |          |                                        |
| 14.13. Как шаблон AB-Inspiration решает проблему дубликации контента.       |              |          | Исключение дополнительных              |
| 14.14. Викторина по теме "Рубрики"                                          |              |          | блоков в статье                        |
| 14.15. Послесловие к уроку №14:"Рубрики: создание, управление, отображение" |              |          | Кнопки "Поделиться" в начале           |
| Обучение проходили 77 блогеров.                                             |              |          | статьи<br>Кнопки "Поделиться" в конце  |
| Вебинар прошел в великолепной дружественной обстановке. Все отлично поработ | али. Виктори | на       | Статьи статьи                          |
| прошла как всегда на отлично!                                               |              |          | Похожие записи" в конце статьи         |
|                                                                             |              |          |                                        |

| Добавить медиафайл                                                       | Визуально | Текст    | Дата: <b>22.04.2015 17:09</b> <u>Изменить</u> |
|--------------------------------------------------------------------------|-----------|----------|-----------------------------------------------|
| В І неє 🗄 🗄 💪 — 🗮 🗄 🖉 🗮 📰 Отзывы 🕶 🍼 Твит                                | Ŧ         | $\times$ | Отключить рейтинг для этой записи             |
| Абзац ▼ Ц ≡ <u>А</u> ▼ 🛱 🖉 Ω ቹ 🚏 / ́ Ø                                   |           |          | Удалить Обновить                              |
| 14.4. Как создать рубрику. Способ №2.Создание рубрики в разделе рубрики. |           |          |                                               |
| 14.5. Как создать рубрику. Важный замечание по поводу "ярлыка".          |           |          |                                               |
| 14.6. Управление рубриками.                                              |           |          | Метки                                         |
| 14.7. Родительская рубрика.                                              |           |          |                                               |
| 14.8. 1-й способ изменения название рубрики по умолчанию "Без рубрики".  |           |          | Добавить                                      |
| 14.9. 2-й способ изменения название рубрики по умолчанию "Без рубрики".  |           |          | Метки разделяются запятыми                    |
| 14.10. Как поставить рубрику в меню.                                     |           |          | 🕄 обучение                                    |
| 14.11. Как отобразить последние записи из рубрики на "Входной странице"  |           |          | 🙁 управление блогом                           |
| 14.12. Как отобразить рубрики в боковой колонке блога.                   |           |          |                                               |
| 14.13. Как шаблон AB-Inspiration решает проблему дубликации контента.    |           |          | Выбрать из часто используемых меток           |
| 14.14. Викторина по теме "Рубрики"                                       |           |          |                                               |

## Управление метками

## Раздел метки

| 🖈 Записи 🔸                                                            | Метки 2                                                                                                    |     |                     | 4          |                       |             |
|-----------------------------------------------------------------------|----------------------------------------------------------------------------------------------------|-----|---------------------|------------|-----------------------|-------------|
| Все записи<br>Добавить новую<br>Рубрики                               | Популярные метки<br>facebook share button facebook аккаунт деактивирован Google+                                                                                                    | Дей | ствия 🛊 Применить   | 0.74521440 | 366 элементов « < 1 и | Поиск меток |
| метки Google Доски обу<br>93 Медиафайлы Флеш                          | <u>доски объявлений Интервью Кирилл Лейцихович</u> МЛМ<br>На Автопилоте 2.0 Статистика<br>Флеш плеер для сайта Шаблон АВ-                                                                                 |     | 23 февраля          | Описание   | ярлык<br>23-fevralya  | 1           |
| <ul> <li>Страницы</li> <li>Отзывы</li> <li>Комментарии (1)</li> </ul> | Страницы<br>Отзывы<br>Комментарии ()                                                                                                    |     | 8 Марта             |            | 8-marta               | 1           |
| 🔊 Внешний вид                                                         | Интернет кнопки поделиться компоновщик uri МЛМ млм-блог<br>млм блог за 1 час обучение отслеживание событий<br>ПЛАГИНЫ WordPress плагины для wordpress<br>плагины для бизнес блога ПОЗДРАВЛЕНИЯ посетители |     | 9                   |            | 9                     | 0           |
| 🚢 Пользователи<br>🖟 Инструменты                                       | тели <u>блога продвижение блога раскрутка раскрутка блога</u><br><u>создание бизнес блога</u> <u>статистика Feedburner</u><br><u>успех фид фрилансер хостинг для блога эффективность блога</u>            |     | 9 мая               |            | 9-maya                | 1           |
| Настройки                                                             | Добавить новую метку<br>Название                                                                                                    |     | All in One Seo Pack |            | all-in-one-seo-pack   | 0           |
| <ul> <li>Входная<br/>страница</li> </ul>                              | Название определяет, как элемент будет отображаться<br>на вашем сайте.                                                                                                    |     | AnfisaBreus.com     |            | anfisabreus-com       | 1           |
| 0                                                                     | Ярлык                                                                                                    |     | anteespam bee       |            | anteespam-bee         | 1           |
| 3                                                                     | «Ярлык» — это вариант названия, подходящий для URL.<br>Обычно содержит только латинские буквы в нижнем<br>регистре, цифры и дефисы.                                                                       |     | Audio Player        |            | audio-player          | 0           |
|                                                                       | Описание                                                                                                    |     | Better WP Security  |            | better-wp-security    | 1           |
|                                                                       |                                                                                                    |     | brut атака          |            | brut-ataka            | 1           |

## Удалить пустые метки

1.Зайти в раздел «Записи» => «Метки»

2. Нажать на название колонки «Записи»

- 3.Отметить галочкой все метки с 0 записями
- 4.Выбрать действия «Удалить»

5.Нажать на кнопку «Применить»

| 🖈 Записи                                                                   | Метки                                                                                                    |            |                                |                       |                           |                                                |
|----------------------------------------------------------------------------|----------------------------------------------------------------------------------------------------|------------|--------------------------------|-----------------------|---------------------------|------------------------------------------------|
| Все записи<br>Добавить новую<br>Рубрики<br><b>Метки</b>                    | Популярные метки<br><u>facebook share button facebook аккаунт</u><br><u>деактивирован Google+ Google Analytics</u><br><u>Google plus Smartresponder Бесплатные доски</u>                                                 | 4 Уда<br>🔽 | 5<br>лить 🛊 Примен<br>Название | ить 366 з<br>Описание | лементов « < 1 и<br>Ярлык | Поиск меток<br>13 19 <b>&gt; »</b><br>2 Записи |
| <b>9</b> ; Медиафайлы                                                      | <u>объявлений</u> <u>Интервью</u> <u>Кирилл Лейцихович</u><br>МЛМ На Автопилоте                                                                                                    | 3 🗹        | гуру                           |                       | guru                      | 0                                              |
| 📕 Страницы                                                                 | 2.0 <u>Статистика Флеш плеер для сайта</u><br>Шаблон AB-Inspiration                                                                                                    |            |                                |                       |                           |                                                |
| <ul> <li>Отзывы</li> <li>Комментарии (1)</li> <li>Внешний вил.</li> </ul>  | <u>бизнес блог</u> <u>бизнес блоги</u> <u>бизнес в</u><br>интернет <u>бизнес во время отдыха</u> <u>бизнес и</u><br>отдых <u>Вебинар</u> <u>ведение</u><br><u>блога</u> <u>генератор трафика</u> <u>доски объявлений</u> | ✓          | инфопродукт                    |                       | infoprodukt               | 0                                              |
| <ul> <li>Внешний вид</li> <li>Плагины (2)</li> <li>Пользователи</li> </ul> | заработать в Интернет кнопки поделиться<br>компоновщик url МЛМ млм-блог млм блог за 1 час<br>обучение отслеживание событий ПЛАГИНЫ<br>WordPress плагины для wordpress                                                    |            | ошибки<br>размещения           |                       | oshibki-<br>razmeshheniya | 0                                              |
| Инструменты                                                                | плагины для бизнес блога ПОЗДРАВЛЕНИЯ<br>посетители блога продвижение блога раскрутка                                                                                                    |            |                                |                       |                           |                                                |
| <ul> <li>Настройки</li> <li>Об авторе</li> </ul>                           | <u>блога</u> <u>статистика Feedburner</u> <u>успех</u> <u>фид</u><br>фрилансер хостинг для блога эффективность блога                                                                                                    | <b>V</b>   | бесплатные<br>доски<br>Со      | oda                   | besplatnye-doski          | 0                                              |

#### http://wptraining.ru

## Изменить метку

 Навести мышку на метку
 Нажать на ссылку «Изменить»
 На открывшейся странице внести изменения

| что такое фид       Изменить     Свойства     Удалить       Перейти     Свойства     Удалить | chto-takoe-fid  | 1 |
|----------------------------------------------------------------------------------------------|-----------------|---|
| что такое блог                                                                               | chto-takoe-blog | 1 |

### Изменить метку 3

| Название | Шаблон AB-Inspiration                                                                                                    |
|----------|----------------------------------------------------------------------------------------------------|
|          | Название определяет, как элемент будет отображаться на вашем сайте.                                                              |
| Ярлык    | ab-inspiration                                                                                                    |
|          | «Ярлык» — это вариант названия, подходящий для URL. Обычно содержит только латинские буквы в нижнем регистре,<br>цифры и дефисы. |
| Описание |                                                                                                    |
|          | Описание по умолчанию не отображается, однако некоторые темы могут его показывать.                                               |

## Свойства

Навести мышку на метку
 Нажать на ссылку «Свойства»
 Внести изменения

| Действия 🛊 Применить                                  |                | 16 элементов |
|-------------------------------------------------------|----------------|--------------|
| что такое фид Изменить   Свойства   Удалить   Перейти | chto-takoe-fid | 1            |

| СВОЙСТВА |                | y |
|----------|----------------|---|
| Название | что такое фид  |   |
| Ярлык    | chto-takoe-fid |   |
| Отмена   | Обновить метку |   |

## Перейти

Навести мышку на метку
 Нажать на ссылку «Перейти»
 Откроется страница с архивом данной метки

| Действия 🛊 Применить                                                                                                    |                         |           | 16 элемент                                                                                                    | 008                                                                                                    |                            |
|----------------------------------------------------------------------------------------------------|-------------------------|-----------|----------------------------------------------------------------------------------------------------|----------------------------------------------------------------------------------------------------|----------------------------|
| что такое фид<br>Изменить   Свойства   Удалить  <br>Перейти                                                                                                    | chto-f                  | takoe-fid | 1                                                                                                    |                                                                                                    |                            |
| anfisabreus.ru/tag/chto-takoe-fid/                                                                                                    |                         |           |                                                                                                    |                                                                                                    | 📩 Q. 🎤                     |
| - Анфисы Бреус 😳 2 🔎 1 🕂 Добавить 🖉 Изменить метку Инс                                                                                                    | струменты SEO           |           |                                                                                                    |                                                                                                    | Привет, Анфиса             |
| Блог Анфисы Бреус Глан<br>практика создания и настройки бизнес блога                                                                                                    | зная Блог               | Обучение  | Отзывы                                                                                                    | Об Авторе                                                                                                    | Контакты                   |
| Tag Archives: 4110 markoe gao                                                                                                    |                         |           | Рубрики                                                                                                    |                                                                                                    |                            |
| Почему статистика на счетчике Fee<br>постоянно меняется?<br>Э августа 2010 ▲ Автор: Анфиса Бреус  Э 30 комментариев<br>• Как работает Feedburner?<br>• Почему статистика в FeedBurner постоянно<br>• Кажется счетчик Feedburner неисправен. | edBurner<br>о меняется? |           | <ul> <li>Без рубр</li> <li>Ведение</li> <li>Видеоот</li> <li>Идеи дл</li> <li>Личное</li> <li>Мастер-</li> <li>Настрой</li> <li>Обучени</li> <li>Плагини</li> <li>Плагини</li> <li>Раскрут</li> <li>Фишки (</li> <li>Шаблон</li> <li>Экспери</li> </ul> | онки (1)<br>блога (28)<br>веты Анфисы Бреу<br>я бизнеса (9)<br>(22)<br>классы (4)<br>ixa WordPress (51)<br>не (49)<br>ы WordPress (13)<br>ы для AB-Inspiratio<br>ка и продвижение<br>без плагинов (13)<br>AB-Inspiration (35<br>(мент (4)) | оп (13)<br>блога (34)<br>) |

## Как поставить метку в меню

# Шаг 1

Темы

Меню

- 1.Зайти в раздел «Внешний вид» => «Меню» 2. Нажмите на кнопку справа вверху «Настройки экрана» 3.Отметьте галочкой «Метки» 4.Слева появится блок «Метки»
- На экране отображаются 🙆 Консоль 🗌 Записи 🗹 Отзывы 🗹 Ссылки 🗹 Рубрики 🗹 Метки 🗸 Продукты Страницы Инструменты SEO Показывать расширенные свойства меню 🖈 Записи ✓ Цель ссылки ✓ Классы CSS ✓ Отношение к ссылке (XFN) Описание 9] Медиафайлы Настройки экрана 🔺 📕 Страницы Доступен WordPress 4.2.1! Пожалуйста, обновитесь. 🎩 Отзывы 투 Комментарии 🚺 Управление областями Редактировать меню 🔊 Внешний вид Выберите меню для изменения: главная (Основное меню, Плавающее меню, Меню в шапке) 💠 Выбрать или создать новое меню. Настроить Виджеты Страницы Сохранить меню Название меню главная Отзывы Ключ обновления w Структура меню Настройки шаблона Расположите элементы в желаемом порядке путём перетаскивания. Можно также щёлкнуть на стрелку справа от Ссылки элемента, чтобы открыть дополнительные настройки. Редактор Рубрики v 🖆 Плагины 😰 Главная Произвольно - 4 上 Пользователи Метки Блог Страница у 🎤 Инструменты Продукты

# Шаг 2

1.Выберите меню из выпадающего списка и нажмите «Выбрать»
2.Откройте в боковой колонке слева блок «Метки»
3.Отметьте галочкой нужную метку
4.нажмите на «Добавить в меню»

5. Нажмите на кнопку «Сохранить меню»

| Выберите меню для изменения:                                        | главная | Основное меню, Плавающее меню, Меню в шапке) 🛊 Выбрать или <u>создать новое меню</u> .                                                                       |      |  |  |  |  |
|---------------------------------------------------------------------|---------|----------------------------------------------------------------------------------------------------|------|--|--|--|--|
| Страницы                                                            | Ŧ       | Название меню Главная 5 Сохраниты                                                                                                    | лені |  |  |  |  |
| Отзывы                                                              | ~       | Структура меню                                                                                                    |      |  |  |  |  |
| Ссылки                                                              | Ŧ       | Расположите элементы в желаемом порядке путём перетаскивания. Можно также щёлкнуть на стрелку справа от<br>элемента, чтобы открыть дополнительные настройки. |      |  |  |  |  |
| Рубрики                                                             | v       | Главная Произвольно 🔻                                                                                                    |      |  |  |  |  |
| Метки                                                               | A       | Блог Страница 🔻                                                                                                    |      |  |  |  |  |
| Часто используемые Все П                                            | оиск    | Обучение Рубрика 🔻                                                                                                    |      |  |  |  |  |
| МЛМ На Автопилоте 2.0<br>бизнес блог                                |         | Отзывы Страница 🔻                                                                                                    |      |  |  |  |  |
| Шаблон AB-Inspiration<br>создание бизнес блога<br>плагины WordPress |         | Оставить отзыв дочерний Страница 🔻<br>элемент                                                                                                    |      |  |  |  |  |
| Статистика<br>ведение блога                                         | Λ       | Об Авторе Страница 🔻                                                                                                    |      |  |  |  |  |
| Зыделить все Добавить в и                                           | меню    | Контакты Страница 🔻                                                                                                    |      |  |  |  |  |

# Как отобразить метки в боковой колонке блога

# Шаг 1

1.Зайти в раздел «Внешний вид» => «Виджеты»
2.Перетащить виджет «Облако меток» боковую колонку
3.Написать заголовок виджета
4.Нажать на кнопку «Сохранить»

| 🖚 Консоль                            | Доступные виджеты                                                |                                                                                                    | Боковая колонка       |                                  |  |
|--------------------------------------|------------------------------------------------------------------|----------------------------------------------------------------------------------------------------|-----------------------|----------------------------------|--|
| Инструменты SEO                      | Чтобы активировать виджет, пер<br>колонку или нажмите на него. Ч |                                                                                                    | Боковая колонка блога |                                  |  |
| 📌 Записи                             | или удалить его настройки, пере                                  | етащите его обратно.                                                                                            |                       | Рубрики: Рубрики 🔻               |  |
| 9ј Медиафайлы                        | 0 - АВ - Виджет в шапке                                          | 1 - АВ - Приветствие ав                                                                                         |                       | 2                                |  |
| 📕 Страницы<br>🌲 Отзывы               | 0 - АВ - Виджет в шапке                                          | Виджет приветствие автора<br>блога                                                                              |                       | Заголовок:                       |  |
| 투 Комментарии 🚺                      | 2 - АВ - Форма подписки                                          | 3 - АВ - Следуй за мной                                                                                         | 3                     | Облако меток                     |  |
| 🔊 Внешний вид 🔸                      | 2 - АВ - Форма подписки                                          | 3 - АВ - Следуй за мной<br>5 - АВ - Группа В Контакте<br>5 - АВ - Группа В Контакте<br>7 - АВ - Профиль в Googl |                       | Таксономия: Д 🗘                  |  |
| Темы                                 | 4 - AB - Facebook Like Box                                       |                                                                                                    |                       | Удалить Закрыть Сохранить        |  |
| настроить<br>Виджеты                 | 4 - AB - Facebook Like Box                                       |                                                                                                    |                       | Текст: Расписание БЕСПЛАТН 🔻     |  |
| Меню                                 | 6 - АВ - Группа в Однокл                                         |                                                                                                    |                       |                                  |  |
| Ключ обновления<br>Настройки шаблона | 6 - АВ - Группа в<br>Одноклассниках                              | 7 - AB - Профиль в Google+                                                                                      |                       | 1 - АВ - Приветствие автора: Д 🔻 |  |
| Редактор                             |                                                                  |                                                                                                    |                       | 47 40 0                          |  |

http://wptraining.ru

# Дубликация контента

В шаблоне AB-Inspiration все архивы закрыты для идексации: Рубрики, метки, автора, даты, приложения и прочие файлы

## <meta name="robots" content="noindex,nofollow" />

- <script type="text/javascript" src="http://anfisabreus.ru/wp-content/plugins/ wpform/js/jquery.cycle2.js?ver=4.1.1"></script>
- <script type="text/javascript" src="http://anfisabreus.ru/wp-content/plugins/ wpform/js/jquery.cycle2.tile.js?ver=4.1.1"></script>
- ><script type="text/javascript">...</script>
- style type="text/css">...</style>
- ><style type="text/css">...</style>
  <style>.abinspiration\_container{text-align:right !important;}</style>
  <script src="http://anfisabreus.ru/wp-content/uppod/swfobject.js" type="text/
  javascript"></script>

<meta name="robots" content="noindex,nofollow">

```
<style type="text/css" media="print">#wpadminbar { display:none; }</style>
```

```
style type="text/css" media="screen">...</style>
```

```
style type="text/css">...</style>
```

```
<style type="text/css" id="syntaxhighlighteranchor"></style>
```

```
<script type="text/javascript" src="//vk.com/js/api/openapi.js?115"></script>
```

```
<style type="text/css">.fancybox-margin{margin-right:0px;}</style>
```

```
<style>...</style>
```

```
> <style type="text/css">...</style>
```

```
</head>
```

```
▼ <body class="body customize-support" itemscope itemtype="http://schema.org/Blog"
data-twttr-rendered="true" cz-shortcut-listen="true">
```

## Задание:

- Провести ревизию меток
- Удалить не прикрепленные метки
- Продумать метки блога
- Объединить метки

# Урок №16

# Настройка записи (сложность 1)

Вопросы

- •Статус, видимость, редакции, дата
- •Управление дополнительными блоками AB-Inspiration (рейтинг, форма подписки, похожие записи, кнопки поделиться в конце статьи)
- •Отключение даты публикации (AB-Inspiration)
- •Написать произвольный анонс
- •Разрешить/запретить комментарии
- •Восстановление записи
- •Дополнительные блоки

## Понедельник, 04 апреля, в 18.30

# http://WPwebinar.ru

### Для участников вебинара

### Комплект "МЛМ Блог За 1 Час" Для Создания И Профессиональной Настройки Блога на WordPress

Внимание! Предложение действительно до конца сегодняшнего дня!

Чтобы воспользоваться предложением, вам необходимо оформить заказ

и оплатить удобным вам способом!

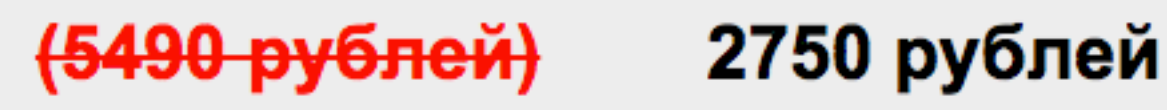

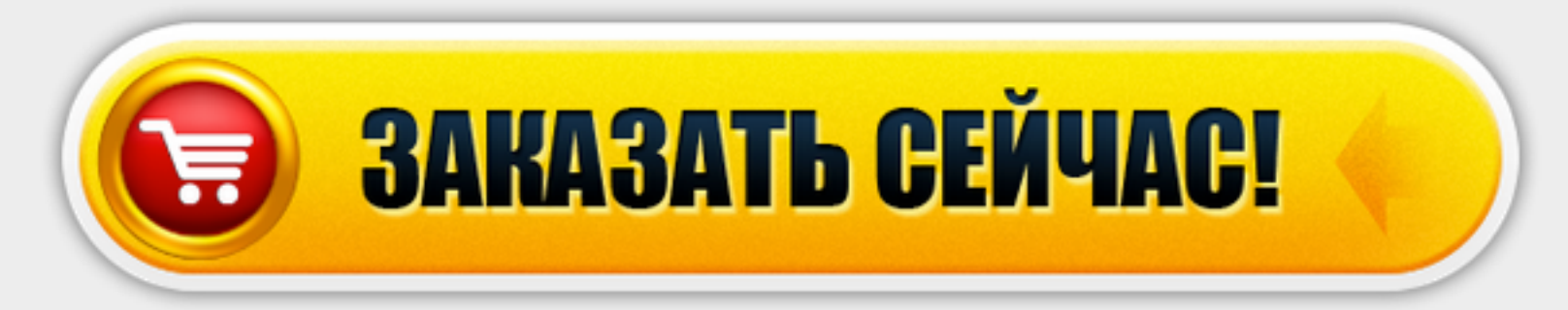

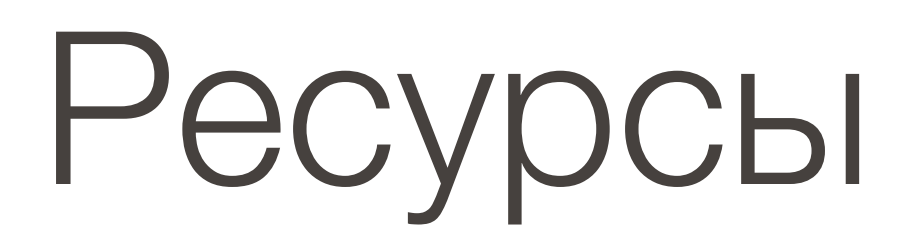

### http://wptraining.ru

записи вебинаров, план и расписание занятий

### http://wpwebinar.ru

вход на вебинары, скидка для участников

### http://anfisabreus.ru/blog

записи вебинаров, обсуждение, вопросы, предложения

### https://vk.com/wpblog.club

группа в контакте, обсуждение, вопросы, предложения